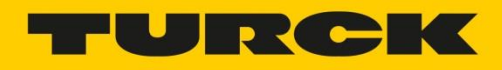

# Tutorial: Node-RED on the Turck IM18-CCM50

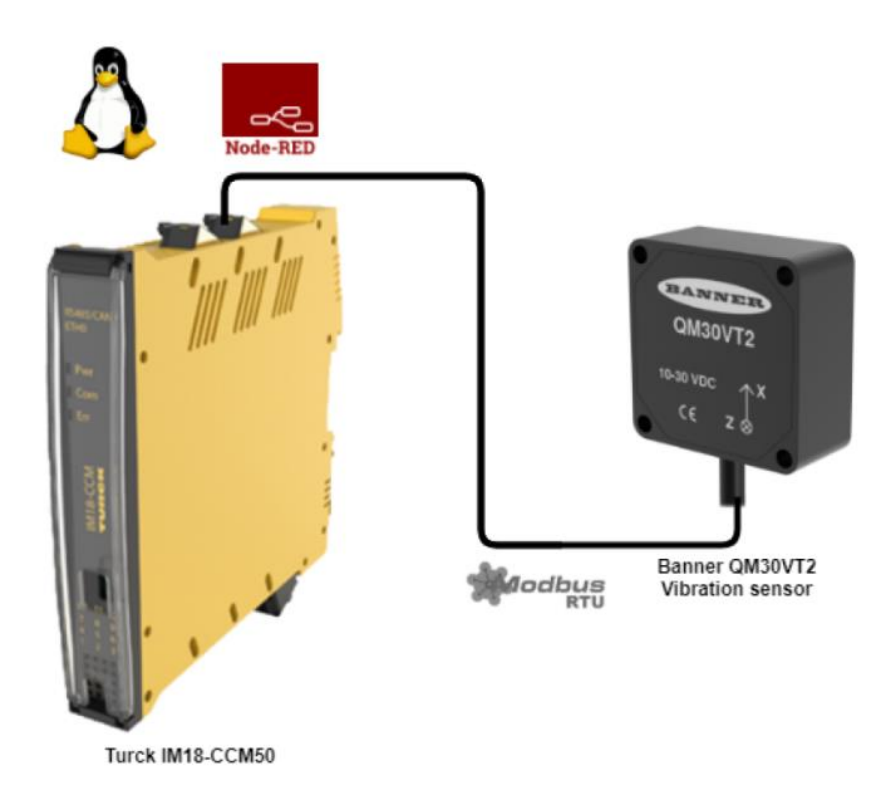

This tutorial explains how to install and use Node-RED on the Turck IM18-CCM50. The IM18-CCM50 is a small industrial Linux computer, suitable for placing in control cabinets. More information about the IM18-CCM50 can be found on <u>the Turck website</u>.

<u>Node-RED</u> is a programming tool for wiring together hardware devices, APIs and online services in new and interesting ways. It provides a browser-based editor that makes it easy to wire together flows using the wide range of nodes in the palette that can be deployed to its runtime in a single-click.

## Connect to the IM18-CCM50

By default the ethernet interfaces are set the DHCP. The default IP addresses when no DHCP server is active are 192.168.1.20 for ETH0 and 192.168.2.20 for ETH1. After powering up the device and connecting via ethernet it is possible to access the device via SSH. A client like <u>PuTTY</u> can be used. The user is `*sshu*` and the default password is `*P@ssw0rd12ssh!*` It is recommended to change this password after the first login.

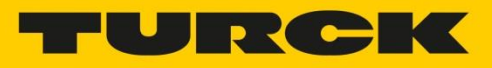

## Installing Node-RED

The <u>Node-RED documentation</u> tells us that first Node.js needs to be installed. In the <u>FAQ</u> the recommended and supported versions of Node.js can be found. I recommend to use the most recent supported LTS release of Node.js. Check the <u>Node.js website</u> for information about the current LTS release. At the time of writing Node.js V14 is recommended by Node-RED. Also the modbus package we will install later is not yet supported with Node.js V16.

The <u>Node.js documentation</u> explains that an installation package for Node.js is provided by <u>NodeSource</u>. Use the following commands to install Node.js on the IM18-CCM50:

- sudo curl -fsSL https://deb.nodesource.com/setup\_14.x | sudo bash -
- sudo apt install -y nodejs

To install Node-RED the `*npm*` command can be used. Use the following command to install Node-RED:

• sudo npm install -g --unsafe-perm node-red

Node-RED can be started by executing the following command via SSH:

• sudo node-red

Now Node-RED is available to access via a webbrowser at port 1880. For example: `http://192.168.2.20:1880`. You can use `Ctrl-C` or close the terminal window to stop Node-RED.

To start Node-RED on boot, a script needs to be added. <u>The script is available on github</u>. It can be installed with 1 command:

 sudo wget -O /tmp/node-red https://gist.githubusercontent.com/SankariNL/afe080d53b90ffe19081e720b569a319/ra w && sudo mv /tmp/node-red /etc/init.d && sudo chmod +x /etc/init.d/node-red && sudo update-rc.d node-red defaults

The file can also be manually added to the *`/etc/init.d`* folder via SCP for example. Then the *`chmod`* and *`update-rc.d`* commands need to be executed manually.

Reboot the IM18-CCM50 and access Node-RED via the webbrowser again.

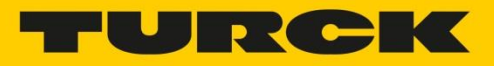

## Using the available scripts

When Node-RED is installed and running, it is possible to use the scripts that are delivered with the IM18-CCM50. These scripts are located in the *`/home/scripts*` directory as mentioned in chapter 7.3 of <u>the manual</u>. Scripts can be executed by Node-RED by using the default `*exec*` node. To execute the `*ambient\_read.sh*` script input the following as the command: *`/home/scripts/ambient\_read.sh*`.

There is a flow <u>available</u> where the `ambient\_read.sh` script is executed every 30 seconds (this can be changed after importing) and the result is added to the `msg` object. The flow looks like this:

| ם ⇒ inject ט | •¢ | /home/scripts/ambient_read.sh | f function msg.payload |
|--------------|----|-------------------------------|------------------------|
|              |    |                               |                        |

When observing de debug output it shows the payload object with the humidity and temperature:

| msg.payload : Object |       |  |
|----------------------|-------|--|
| ▼object              |       |  |
| humidity: 35         | .86   |  |
| temperature:         | 25.84 |  |

## Installing additional Node-RED submodule for Modbus

To use Modbus in Node-RED an additional package needs to be installed. There are several packages available, in this tutorial we will use the <u>node-red-contrib-modbus</u> package. Normally packages can be added by using the `manage palette` menu option. However, when trying this the following error shows up in the installation log:

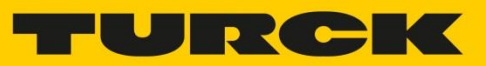

| <pre>Number of the state of the state of the</pre>                                                                                                    |
|----------------------------------------------------------------------------------------------------|
| <pre>2021 11-18714-43:12, 2221 npm installno-udditno-uddite-notifierno-fundsavesave-prefixproductionengine-strict node-red-contrib-modbusg5.15.0<br/>2021 11-18714-43:22, 20812 [out] &gt; gesialport/bindings@2.5.5 install /root/.node-red/node_modules/gerialport/bindings<br/>2021 11-18714-43:22, 20812 [out] &gt; prebuild-installtag-prefix @serialport/bindings@    node-gyp rebuild<br/>2021 11-18714-43:22, 20812 [out]<br/>2021 11-18714-43:25, 2082 [out] &gt; prebuild-installtag-prefix @serialport/bindings@    node-gyp rebuild<br/>2021 11-18714-43:25, 2082 [out] prebuild-installtag-prefix @serialport/bindings@    node-gyp/gyp/gyp_main.py", line 47, in cmodule&gt;<br/>2021 11-18714-43:26, 2082 [out] Therefore (sost recent call last):<br/>2021 11-18714-43:38.6082 [out] isport gyp<br/>2021 11-18714-43:38.6082 [out] isport gyp<br/>2021 11-18714-43:38.6082 [out] isport gyp<br/>2021 11-18714-43:38.6082 [out] isport gyp<br/>2021 11-18714-43:38.6082 [out] isport fay<br/>2021 11-18714-43:38.6082 [out] isport fay<br/>2021 11-18714-43:38.6082 [out] isport fay<br/>2021 11-18714-43:38.6082 [out] isport fay<br/>2021 11-18714-43:38.6082 [out] isport fay<br/>2021 11-18714-43:38.6082 [out] isport fay<br/>2021 11-18714-43:38.6082 [out] gyp<br/>2021 11-18714-43:38.772 [out] gyp<br/>2021 11-18714-43:38.772 [out] gyp<br/>2021 11-18714-43:38.772 [out] gyp<br/>2021 11-18714-43:38.772 [out] gyp<br/>2021 11-18714-43:38.772 [out] gyp<br/>2021 11-18714-43:38.772 [out] gyp<br/>2021 11-18714-43:38.773 [out] gyp ERRI tack at ChildProcess.emit (events.js:400:28)<br/>2021 11-18714-43:38.753 [out] gyp ERRI tack at ChildProcess.emit (events.js:400:28)<br/>2021 11-18714-43:38.753 [out] gyp ERRI tack at ChildProcess.emit (internal/child_process.js:282:12)<br/>2021 11-18714-43:38.755 [out] gyp ERRI tack at ChildProcess.emit (internal/child_process.js:282:12)<br/>2021 11-18714-43:38.756 [out] gyp ERRI tack at Process.childProcess.emit (internal/child_proces.js:282:12)<br/>2021 11-18714-43:38.7567 [out] gyp ERRI tack at Process.childProcess.emit (internal/child_process.js:282:12)<br/>2021 11-18714-43:38.7567 [out] gyp ERRI tack at Process.emit (events</pre>                                           |
| <pre>2021-1.18T1443:22.08T2 (ut) &gt; gerialport/bindings@0.2.5 install /root/.node-red/node_modules/@serialport/bindings<br/>2021-1.18T1443:22.08T2 (ut) &gt; gerialport/bindings@0.2.5 install /root/.node-red/node_modules/@serialport/bindings<br/>2021-1.18T1443:22.08T2 (ut) &gt; gerialport/bindings@0.2.5 install /root/.node-red/node_gyp rebuild<br/>2021-1.18T1443:22.08T2 (ut) &gt; gerialport/bindings@0.2.5 install /root/.node-red/node_gyp rebuild<br/>2021-1.18T1443:22.08T2 (ut) &gt; gerialport/bindings@0.2.5 install /root/.node-red/node_gyp rebuild<br/>2021-1.18T1443:25.0452 (err) MARN Install No prebuilt binaries found (target=14.18.1 runtime=node arch=arm libc= platform=linux)<br/>2021-1.18T1443:25.0452 (err) File "usr/lib/node_modules/npm/node_modules/node-gyp/gyp/gpm_main.py", line 47, in <module><br/>2021-1.18T1443:38.0452 (err) File "usr/lib/node_modules/npm/node_modules/node-gyp/gyp/gplb/gyp/_initpy", line 10, in <module><br/>2021-1.18T1443:38.0452 (err) File "usr/lib/node_modules/npm/node_modules/node-gyp/gyp/gplb/gyp/_initpy", line 7, in <module><br/>2021-1.18T1443:38.0452 (err) File "usr/lib/node_modules/npm/node_modules/node-gyp/gyp/gplb/gyp/_init.gy", line 7, in <module><br/>2021-1.18T1443:38.0452 (err) File "usr/lib/node_modules/npm/node_modules/node-gyp/gyp/gplib/gyp/input.py", line 7, in <module><br/>2021-1.18T1443:38.0452 (err) Gorigure error<br/>2021-1.18T1443:38.0472 (err) Gorigure error<br/>2021-1.18T1443:38.0472 (err) gpp ERR stack Error: 'gyp failed with exit code: 1<br/>2021-1.18T1443:38.0472 (err) gpp ERR stack at ChildProcess.em[t (vuerls.js:480:28)<br/>2021-1.18T1443:38.7572 (err) gpp ERR stack at ChildProcess.em[t (vuerls.js:480:28)<br/>2021-1.18T1443:38.7572 (err) gpp ERR stack at ChildProcess.em[t (vuerls.js:480:28)<br/>2021-1.18T1443:38.7572 (err) gpp ERR stack at ChildProcess.em[t (vuerls.js:480:28)<br/>2021-1.18T1443:38.7572 (err) gpp ERR stack at ChildProcess.em[t (vuerls.js:480:28)<br/>2021-1.18T1443:38.7572 (err) gpp ERR stack at ChildProcess.em[t (vuerls.js:480:28)<br/>2021-1.18T1443:38.7572 (err) gpp ERR stack at ChildProcess.em[t (vuerls.js:480:28)<br/>2021-1.18T144</module></module></module></module></module></pre>    |
| <pre>2021-11-1811443:22.0812 (ut) &gt; percialport/bindings@p2.2.5 install /root/.node-red/node_modules/@serialport/bindings<br/>2021-11-1811443:22.0812 (ut) &gt; prebuild-install<br/>2021-11-1811443:25.2082 (err) prebuild-install<br/>2021-11-1811443:25.2082 (err) prebuild-install<br/>2021-11-1811443:25.2082 (err) File "/usr/lib/node_modules/npm/node_modules/node-gyp/gyp/gp_main.py", line 47, in <module><br/>2021-11-1811443:38.6772 (err) File "/usr/lib/node_modules/npm/node_modules/node-gyp/gyp/gp_main.py", line 47, in <module><br/>2021-11-1811443:38.6782 (err) File "/usr/lib/node_modules/npm/node_modules/node-gyp/gyp/gp_main.py", line 47, in <module><br/>2021-11-1811443:38.6682 (err) File "/usr/lib/node_modules/npm/node_modules/node-gyp/gyp/pylib/gyp/_initpy", line 10, in <module><br/>2021-11-1811443:38.6682 (err) File "/usr/lib/node_modules/npm/node_modules/node-gyp/gyp/pylib/gyp/input.py", line 7, in <module><br/>2021-11-1811443:38.6682 (err) Import ast<br/>2021-11-1811443:38.6682 (err) Import ast<br/>2021-11-1811443:38.6682 (err) Import ast<br/>2021-11-1811443:38.6682 (err) Import ast<br/>2021-11-1811443:38.6682 (err) Import ast<br/>2021-11-1811443:38.6682 (err) Import ast<br/>2021-11-1811443:38.6682 (err) Import ast<br/>2021-11-1811443:38.6682 (err) Import ast<br/>2021-11-1811443:38.6682 (err) Import ast<br/>2021-11-1811443:38.6682 (err) Import ast<br/>2021-11-1811443:38.6782 (err) Gonfigure error<br/>2021-11-1811443:38.6782 (err) gyp ERR stack at ChildProcess.onCpExit (/usr/lib/node_modules/npm/node_modules/node-gyp/lib/configure.js:351:16)<br/>2021-11-1811443:38.7782 (err) gyp ERR stack at ChildProcess.onCpExit (/usr/lib/node_modules/npm/node_modules/node-gyp/lib/configure.js:351:16)<br/>2021-11-1811443:38.7782 (err) gyp ERR stack at ChildProcesshandle.onexit (internal/child_process.js:282:12)<br/>2021-11-1811443:38.7762 (err) gyp ERR stack at Process.ChildProcesshandle.onexit (internal/child_process.js:282:12)<br/>2021-11-1811443:38.7762 (err) gyp ERR task at Process.ChildProcesshandle.onexit (internal/child_process.js:282:12)<br/>2021-11-1811443:38.7762 (err) gyp ERR task at Process.ChildProcessh</module></module></module></module></module></pre> |
| 2021-11-18114:43:22.0812 [out] > prebuild-installtag-prefix @serialport/bindings@    node-gyp rebuild 2021-11-18114:43:22.0812 [out] 2021-11-18114:43:22.0812 [out] 2021-11-18114:43:22.0812 [out] 2021-11-18114:43:22.0812 [out] 2021-11-18114:43:22.0812 [out] 2021-11-18114:43:22.0812 [out] 2021-11-18114:43:22.0812 [out] 2021-11-18114:43:25.0822 [orn] File"/usr/lib/node_modules/npm/node_modules/node-gyp/gyp/gyp_main.py", line 47, in (module> 2021-11-18114:43:30.6822 [orn] File"/usr/lib/node_modules/npm/node_modules/node-gyp/gyp/gyp_min.py", line 16, in (module> 2021-11-18114:43:30.6822 [orn] File"/usr/lib/node_modules/npm/node_modules/node-gyp/gyp/gyp_jib/gyp/_initpy", line 16, in (module> 2021-11-18114:43:30.6822 [orn] File"/usr/lib/node_modules/npm/node_modules/node-gyp/gyp/gyp/gylib/gyp/_initpy", line 7, in (module> 2021-11-18114:43:30.6822 [orn] File"/usr/lib/node_modules/npm/node_modules/node-gyp/gyp/gylib/gyp/input.py", line 7, in (module> 2021-11-18114:43:30.682 [orn] File"/usr/lib/node_modules/npm/node_modules/node-gyp/gyp/gylib/gyp/input.py", line 7, in (module> 2021-11-18114:43:30.682 [orn] File"/usr/lib/node_modules/npm/node_modules/node-gyp/gyp/gylib/gyp/input.py", line 7, in (module> 2021-11-18114:43:30.692 [orn] File"/usr/lib/node_modules/npm/node_modules/npm/node_modules/npm/node_modules/npm/node_modules/npm/node_modules/npm/node_modules/npm/node_modules/npm/node_modules/npm/node_modules/npm/node_modules/npm/node_modules/npm/node_gyp/lib/configure.js:351:16) 2021-11-18114:43:30.732 [orn] gyp ERR! stack at ChildProcess.emit (internal/child_process.js:282:12) 2021-11-18114:43:30.7532 [orn] gyp ERR! stack at ChildProcess.handle.onexit (internal/child_process.js:282:12) 2021-11-18114:43:30.7532 [orn] gyp ERR! stack at ChildProcess.handle.onexit (internal/child_process.js:282:12) 2021-11-18114:43:30.7532 [orn] gyp ERR! stack at ChildProcess.handle.onexit (internal/child_process.js:282:12) 2021-11-18114:43:30.7532 [orn] gyp ERR! stack at ChildProcess.handle.onexit (internal/child_process.js:282:12)                                                                                                    |
| 2021-1:48114.43:22.20012 [err]       Prebuild-install         2021-1:48114.43:25.20052 [err]       Prebuild-install         2021-1:48114.43:25.20052 [err]       FranceAck (most recent call last):         2021-1:48114.43:36.6702 [err]       File "/usr/lib/node_modules/npm/node_modules/npm/node_gp/gp/gpy_main.py", line 47, in <module>         2021-1:48114.43:36.6702 [err]       File "/usr/lib/node_modules/npm/node_modules/npm/node_gpy/gpy/gpy_main.py", line 47, in <module>         2021-1:48114.43:36.6702 [err]       File "/usr/lib/node_modules/npm/node_modules/npm/node_gpy/gpy/gpy_nintpy", line 10, in <module>         2021-1:48114.43:36.6702 [err]       File "/usr/lib/node_modules/npm/node_modules/npm/node_gpy/gpy/gpy_py_nintpy", line 7, in <module>         2021-1:48114.43:36.6802 [err]       File "/usr/lib/node_modules/npm/node_modules/npm/node_gpy/gpy/gpy_npi.py", line 7, in <module>         2021-1:48114.43:36.6802 [err]       File "/usr/lib/node_modules/npm/node_gpy/gpy/gpy_npi.py", line 7, in <module>         2021-1:48114.43:36.6802 [err]       File "/usr/lib/node_modules/npm/node_gpy/gpy_npi.py", line 7, in <module>         2021-1:48114.43:36.6802 [err]       Import ast       gp         2021-1:48114.43:36.6802 [err]       Gpg File "/usr/lib/node_modules/npm/node_modules/npm/node</module></module></module></module></module></module></module>                                                                                                    |
| 2021-11-8114:43:25.2007 [err] WARM Install No prebuilt binaries found (target=14.18.1 runtime=node arch=arm libc= platform=linux) 2021-11-8114:43:36.0677 [err] Traceback (most recent call last): 2021-11-8114:43:36.0677 [err] Traceback (most recent call last): 2021-11-8114:43:36.0677 [err] Traceback (most recent call last): 2021-11-8114:43:36.0677 [err] Traceback (most recent call last): 2021-11-8114:43:36.0677 [err] Traceback (most recent call last): 2021-11-8114:43:36.0677 [err] Traceback (most recent call last): 2021-11-8114:43:36.0677 [err] Traceback (most recent call last): 2021-11-8114:43:36.0677 [err] Traceback (most recent call last): 2021-11-8114:43:36.0677 [err] [import gyp.input 2021-11-8114:43:36.0677 [err] [import gyp.input 2021-11-8114:43:36.0677 [err] File "/usr/lib/node_modules/node_gyp/gyp/gyp/gyp/gyp/gylib/gyp/input.py", line 7, in <module> 2021-11-8114:43:36.0697 [err] Import gyp.input 2021-11-8114:43:36.0697 [err] Import foror: No module named ast 2021-11-8114:43:36.0697 [err] [err] [er</module>                                                                                                    |
| <pre>2021-118114:43:26,752; Gerc] WARN install No prebuilt binaries found (target-14.18.1 runtime-node arch=arm libc= platform=linux) 2021-11.8114:43:38.0752; Gerc] File "/usr/lib/node_modules/npm/node_modules/node-gyp/gyp/gyp_main.py", line 47, in <module> 2021-11.8114:43:38.0572; Gerc] File "/usr/lib/node_modules/npm/node_modules/node-gyp/gyp/gylib/gyp/_initpy", line 10, in <module> 2021-11.8114:43:38.0582; Gerc] File "/usr/lib/node_modules/npm/node_modules/node-gyp/gyp/gylib/gyp/_initpy", line 10, in <module> 2021-11.8114:43:38.0582; Gerc] File "/usr/lib/node_modules/npm/node_modules/node-gyp/gyp/gylib/gyp/input.py", line 7, in <module> 2021-11.8114:43:38.0582; Gerc] Tapott Frore: No module and ast 2021-11.8114:43:38.0582; Gerc] TapottFrore: No module named ast 2021-11.8114:43:38.0582; Gerc] Gerc] 2021-11.8114:43:38.0582; Gerc] Gerc] Mode=Modules/node_modules/node-gyp/bin/node-</module></module></module></module></pre>                                                                                                    |
| <pre>2021-118114/43:38.0772 [err] Traceback (most recent call last):<br/>2021-118114/43:38.0772 [err] file '/usr/lib/node_modules/npm/node_modules/node-gyp/gyp/gyp_main.py", line 47, in <module><br/>2021-11.8114/43:38.0682 [err] import gyp<br/>2021-11.8114/43:38.0682 [err] file '/usr/lib/node_modules/npm/node_modules/node-gyp/gyp/gyp_mintpy", line 10, in <module><br/>2021-11.8114/43:38.0682 [err] file '/usr/lib/node_modules/npm/node_modules/node-gyp/gyp/gylib/gyp/_input.py", line 7, in <module><br/>2021-11.8114/43:38.0682 [err] file '/usr/lib/node_modules/npm/node_modules/node-gyp/gyp/gylib/gyp/input.py", line 7, in <module><br/>2021-11.8114/43:38.0682 [err] import ast<br/>2021-11.8114/43:38.0682 [err] import ast<br/>2021-11.8114/43:38.0742 [err] gyp<br/>2021-11.8114/43:38.0742 [err] gyp<br/>2021-11.8114/43:38.0742 [err] configure error<br/>2021-11.8114/43:38.0742 [err] gyp<br/>2021-11.8114/43:38.0742 [err] gyp<br/>2021-11.8114/43:38.07432 [err] gyp<br/>2021-11.8114/43:38.07532 [err] gyp ERR  stack at ChildProcess.onCpExit (/usr/lib/node_modules/npm/node_modules/node-gyp/lib/configure.js:351:16)<br/>2021-11.8114/43:38.07532 [err] gyp ERR  stack at ChildProcess.onCpExit (/usr/lib/node_modules/npm/node_modules/node-gyp/lib/configure.js:351:16)<br/>2021-11.8114/43:38.07532 [err] gyp ERR  stack at ChildProcess.onCpExit (/usr/lib/node_modules/npm/node_gyp/lib/configure.js:351:16)<br/>2021-11.8114/43:38.07532 [err] gyp ERR  stack at ChildProcess.onCpExit (/usr/lib/node_modules/npm/node_gyp/lib/configure.js:351:16)<br/>2021-11.8114/43:38.07532 [err] gyp ERR  stack at ChildProcess.onCpExit (internal/child_process.js:282:12)<br/>2021-11.8114/43:38.07532 [err] gyp ERR  stack at Process.childProcess.onCpExit (internal/child_process.js:282:12)<br/>2021-11.8114/43:38.07532 [err] gyp ERR  stack at Process.childProcess.onCpExit (internal/child_process.js:282:12)<br/>2021-11.8114/43:38.07532 [err] gyp ERR  stack at Process.childProcess.onCpExit (internal/child_process.js:282:12)<br/>2021-11.8114/43:38.07532 [err] gyp ERR  stack at Process.childProcess.gep/bin/node-gyp.js" "rebuild"<br/>2021-11.8114/43:38.07532 [err</module></module></module></module></pre>                |
| <pre>2021-11-18T14/43:30.6792 [err] File "/usr/lib/node_modules/npm/node_modules/node-gyp/gyp/gyp_main.py", line 47, in <module> 2021-11-18T14/43:30.6022 [err] File "/usr/lib/node_modules/npm/node_modules/node-gyp/gyp/gyp_initpy", line 10, in <module> 2021-11-18T14/43:30.6022 [err] File "/usr/lib/node_modules/npm/node_modules/node-gyp/gyp/gyp/jib/gyp/_initpy", line 10, in <module> 2021-11-18T14/43:30.6022 [err] File "/usr/lib/node_modules/npm/node_modules/node-gyp/gyp/gyp/gyp/jib/gyp/_initpy", line 7, in <module> 2021-11-18T14/43:30.6022 [err] File "/usr/lib/node_modules/npm/node_modules/node-gyp/gyp/gyp/gyp/gyp/gyp/gyp/gyp/gyp/gyp/</module></module></module></module></pre>                                                                                                    |
| <pre>2021-11-18T14/43:30.6822 [err] import gyp file "/usr/lib/node_modules/npm/node_modules/node-gyp/gyp/pylib/gyp/_initpy", line 10, in <module> 2021-11-18T14/43:30.6892 [err] import gyp.input File "/usr/lib/node_modules/npm/node_modules/node-gyp/gyp/pylib/gyp/_initpy", line 10, in <module> 2021-11-18T14/43:30.6892 [err] import ast 2021-11-18T14/43:30.6892 [err] import ast 2021-11-18T14/43:30.6892 [err] import ast 2021-11-18T14/43:30.6892 [err] import ast 2021-11-18T14/43:30.6892 [err] import ast 2021-11-18T14/43:30.782 [err] [err] configure error 2021-11-18T14/43:30.782 [err] gyp 2021-11-18T14/43:30.782 [err] gyp 2021-11-18T14/43:30.782 [err] [gyp 2021-11-18T14/43:30.782 [err] [gyp 2021-11-18T14/43:30.782 [err] [gyp 2021-11-18T14/43:30.782 [err] [gyp 2021-11-18T14/43:30.782 [err] [gyp 2021-11-18T14/43:30.782 [err] [gyp 2021-11-18T14/43:30.782 [err] [gyp 2021-11-18T14/43:30.782 [err] [gyp 2021-11-18T14/43:30.782 [err] [gyp 2021-11-18T14/43:30.782 [err] [gyp 2021-11-18T14/43:30.782 [err] [gyp 2021-11-18T14/43:30.782 [err] [gyp 2021-11-18T14/43:30.782 [err] [gyp 2021-11-18T14/43:30.782 [err] [gyp 2021-11-1</module></module></pre>                                                                                                    |
| <pre>2021-11-18T14/43:30.6802 [err] File "/usr/lib/node_modules/npm/node_modules/node-gyp/gyp/pylib/gyp/_initpy", line 10, in <module> 2021-11-18T14/43:30.6802 [err] import gys.lput 2021-11-18T14/43:30.6802 [err] import ast 2021-11-18T14/43:30.6802 [err] ImportError: No module named ast 2021-11-18T14/43:30.6802 [err] ERR] 2021-11-18T14/43:30.7802 [err] gyp 2021-11-18T14/43:30.7802 [err] ERR] 2021-11-18T14/43:30.7802 [err] ERR] 2021-11-18T14/43:30.7802 [err] ERR] 2021-11-18T14/43:30.7802 [err] error 2021-11-18T14/43:30.7802 [err] gyp 2021-11-18T14/43:30.7802 [err] gyp 2021-11-18T14/43:30.7802 [err] gyp 2021-11-18T14/43:30.7802 [err] gyp 2021-11-18T14/43:30.7802 [err] gyp 2021-11-18T14/43:30.7802 [err] gyp 2021-11-18T14/43:30.7802 [err] gyp ERR] stack at ChildProcess.onCpExit (/usr/lib/node_modules/npm/node_modules/node-gyp/lib/configure.js:351:16) 2021-11-18T14/43:30.7802 [err] gyp 2021-11-18T14/43:30.7802 [err] gyp 2021-11-18T14/43:30.7802 [err</module></pre>                                                                                                    |
| 2021-11-18T14-43:30.6092 [err] import gyp.input<br>2021-11-18T14-43:30.6092 [err] import gyp.input<br>2021-11-18T14-43:30.6092 [err] Importeror: No module named ast<br>2021-11-18T14-43:30.6092 [err] Importeror: No module named ast<br>2021-11-18T14-43:30.7472 [err] gyp<br>2021-11-18T14-43:30.7472 [err] configure error<br>2021-11-18T14-43:30.7472 [err] gyp<br>2021-11-18T14-43:30.7472 [err] gyp<br>2021-11-18T14-43:30.7472 [err] gyp<br>2021-11-18T14-43:30.7472 [err] gyp<br>2021-11-18T14-43:30.7472 [err] gyp ERR! stack at ChildProcess.onCpExit (/usr/lib/node_modules/npm/node_modules/node-gyp/lib/configure.js:351:16)<br>2021-11-18T14-43:30.752 [err] gyp ERR! stack at ChildProcess.onCpExit (/usr/lib/node_modules/npm/node_modules/node-gyp/lib/configure.js:351:16)<br>2021-11-18T14-43:30.7532 [err] gyp ERR! stack at ChildProcess.onCpExit (/usr/lib/node_modules/npm/node_modules/node-gyp/lib/configure.js:351:16)<br>2021-11-18T14-43:30.7532 [err] gyp ERR! stack at ChildProcess.emit (events.js:400:28)<br>2021-11-18T14-43:30.7532 [err] gyp ERR! stack at ChildProcesshandle.onexit (internal/child_process.js:282:12)<br>2021-11-18T14-43:30.7552 [err] gyp ERR! stack at Process.childProcesshandle.onexit (internal/child_process.js:282:12)<br>2021-11-18T14-43:30.7552 [err] gyp ERR! stack at 0.4.40-rt30-p20210211<br>2021-11-18T14-43:30.7552 [err] gyp ERR! stack at Process.childProcesshandle.onexit (internal/child_process.js:282:12)<br>2021-11-18T14-43:30.7552 [err] gyp ERR!<br>2021-11-18T14-43:30.7652 [err] command<br>2021-11-18T14-43:30.7652 [err] gyp ERR!<br>2021-11-18T14-43:30.7652 [err] gyp ERR!<br>2021-11-18T14-43:30.7652 [err] gyp ERR!<br>2021-11-18T14-43:30.7652 [err] gyp ERR! ode-gyp -v v5.1.0<br>2021-11-18T14-43:30.7662 [err] gyp ERR! node-gyp -v v5.1.0<br>2021-11-18T14-43:30.7662 [err] gyp ERR!                                                                                                    |
| 2021-11-13T14:43:30.6892 [err] File "/usr/lib/node_modules/npm/node_modules/node-gyp/gyp/pylib/gyp/input.py", line 7, in <module> 2021-11-13T14:43:30.6892 [err] import ast 2021-11-13T14:43:30.6902 [err] ImportError: No module named ast 2021-11-13T14:43:30.732 [err] gyp 2021-11-13T14:43:30.732 [err] FRR! 2021-11-13T14:43:30.7472 [err] gyp 2021-11-13T14:43:30.7472 [err] gyp 2021-11-13T14:43:30.7472 [err] gyp 2021-11-13T14:43:30.7472 [err] gyp 2021-11-13T14:43:30.7472 [err] gyp 2021-11-13T14:43:30.7472 [err] gyp 2021-11-13T14:43:30.7472 [err] gyp 2021-11-13T14:43:30.7472 [err] gyp 2021-11-13T14:43:30.7472 [err] gyp 2021-11-13T14:43:30.7532 [err] gyp ERR! stack at ChildProcess.onCpExit (/usr/lib/node_modules/npm/node_modules/node-gyp/lib/configure.js:351:16) 2021-11-13T14:43:30.7532 [err] gyp ERR! stack at ChildProcess.emit (events.js:400:28) 2021-11-13T14:43:30.7532 [err] gyp 2021-11-13T14:43:30.7532 [err] gyp 2021-11-13T14:43:30.7512 [err] gyp 2021-11-13T14:43:30.7612 [err] gyp 2021-11-13T14:43:30.7612 [err] gyp 2021-11-13T14:43:30.7612 [err] gyp 2021-11-13T14:43:30.7612 [err] gyp 2021-11-13T14:43:30.7612 [err] gyp 2021-11-13T14:43:30.7612 [err] gyp 2021-11-13T14:43:30.7612 [err] gyp 2021-11-13T14:43:30.7612 [err] gyp 2021-11-13T14:43:30.7612 [err] gyp 2021-11-13T14:43:30.7622 [err] gyp 2021-11-13T14:43:30.7622 [err] gyp 2021-11-13T14:43:30.7622 [err] gyp 2021-11-13T14:43:30.7622 [err] gyp 2021-11-13T14:43:30.7622 [err] gyp 2021-11-13T14:43:30.7622 [err] gyp 2021-11-13T14:43:30.7622 [err] gyp 2021-11-13T14:43:30.7622 [err] gyp 2021-11-13T14:43:30.7622 [err] gyp 2021-</module>                                                                                                    |
| 2021-11-18T14:43:30.6007 [err] import ast<br>2021-11-18T14:43:30.6007 [err] ImportError: No module named ast<br>2021-11-18T14:43:30.6007 [err] gy<br>2021-11-18T14:43:30.732 [err] gy<br>2021-11-18T14:43:30.732 [err] gy<br>2021-11-18T14:43:30.732 [err] gyp<br>2021-11-18T14:43:30.7537 [err] gyp ERR! stack Error: `gyp` failed with exit code: 1<br>2021-11-18T14:43:30.7537 [err] gyp ERR! stack at ChildProcess.onCpExit (/usr/lib/node_modules/npm/node_modules/node-gyp/lib/configure.js:351:16)<br>2021-11-18T14:43:30.7537 [err] gyp ERR! stack at ChildProcess.emit (events.js:400:28)<br>2021-11-18T14:43:30.7537 [err] gyp ERR! stack at ChildProcess.emit (events.js:400:28)<br>2021-11-18T14:43:30.7537 [err] gyp ERR! stack at ChildProcess.emit (internal/child_process.js:282:12)<br>2021-11-18T14:43:30.7537 [err] gyp ERR! stack at ChildProcess.handle.onexit (internal/child_process.js:282:12)<br>2021-11-18T14:43:30.7517 [err] gyp ERR! stack at Process.childProcess.handle.onexit (internal/child_process.js:282:12)<br>2021-11-18T14:43:30.7517 [err] gyp ERR! stack at Process.childProcess.handle.onexit (internal/child_process.js:282:12)<br>2021-11-18T14:43:30.7517 [err] gyp ERR! stack at Process.childProcess.handle.onexit (internal/child_process.js:282:12)<br>2021-11-18T14:43:30.752 [err] gyp ERR! stack at Process.childProcess.handle.onexit (internal/child_process.js:282:12)<br>2021-11-18T14:43:30.752 [err] gyp ERR! stack at Process.childProcess.handle.onexit (internal/child_process.js:282:12)<br>2021-11-18T14:43:30.752 [err] gyp ERR! stack at Process.childProce_modules/npm/node_modules/node-gyp.js" "rebuild"<br>2021-11-18T14:43:30.752 [err] gyp ERR! stack at Process.childProce_modules/npm/node_modules/node-gyp.js" "rebuild"<br>2021-11-18T14:43:30.7582 [err] gyp ERR! stack at Process.emid [events/gserialport/bindings<br>2021-11-18T14:43:30.7582 [err] gyp ERR! node-v v14.18.1<br>2021-11-18T14:43:30.7582 [err] gyp ERR! node-gyp - v5.1.0<br>2021-11-18T14:43:30.7582 [err] gyp ERR! node-gyp - v5.1.0<br>2021-11-18T14:43:30.7782 [err] gyp ERR! node-gyp - v5.1.0<br>2021-11-18T14:43:30.7782                                                                                                    |
| 2021-11-18T14:43:30.600Z [err] ImportError: No module named ast<br>2021-11-18T14:43:30.73Z [err] gyp<br>2021-11-18T14:43:30.73Z [err] GRR!<br>2021-11-18T14:43:30.73Z [err] gyp<br>2021-11-18T14:43:30.74Z [err] gyp<br>2021-11-18T14:43:30.75Z [err] gyp ERR! stack Error: `gyp` failed with exit code: 1<br>2021-11-18T14:43:30.75Z [err] gyp ERR! stack at ChildProcess.onCpExit (/usr/lib/node_modules/npm/node_modules/node-gyp/lib/configure.js:351:16)<br>2021-11-18T14:43:30.75Z [err] gyp ERR! stack at ChildProcess.onCpExit (/usr/lib/node_modules/npm/node_modules/node-gyp/lib/configure.js:351:16)<br>2021-11-18T14:43:30.75Z [err] gyp ERR! stack at ChildProcess.emit (events.js:400:28)<br>2021-11-18T14:43:30.75Z [err] gyp ERR! stack at Process.ChildProcess_handle.onexit (internal/child_process.js:282:12)<br>2021-11-18T14:43:30.76IZ [err] gyp ERR! Stack at Process.ChildProcess_handle.onexit (internal/child_process.js:282:12)<br>2021-11-18T14:43:30.76IZ [err] gyp ERR! Stack at Process.ChildProcess_handle.onexit (internal/child_process.js:282:12)<br>2021-11-18T14:43:30.76IZ [err] gyp ERR! Stack at Process.ChildProcess_handle.onexit (internal/child_process.js:282:12)<br>2021-11-18T14:43:30.76IZ [err] gyp ERR! Stack at Process.ChildProcess_handle.onexit (internal/child_process.js:282:12)<br>2021-11-18T14:43:30.76IZ [err] gyp ERR! Stack at Process.ChildProcess_handle.onexit (internal/child_process.js:282:12)<br>2021-11-18T14:43:30.76IZ [err] gyp ERR!<br>2021-11-18T14:43:30.76IZ [err] gyp ERR! Stack at Process.ChildProcess_handle.onexit (internal/child_process.js:282:12)<br>2021-11-18T14:43:30.76IZ [err] gyp ERR!<br>2021-11-18T14:43:30.76IZ [err] gyp ERR!<br>2021-11-18T14:43:30.76IZ [err] gyp ERR!<br>2021-11-18T14:43:30.76IZ [err] gyp ERR!<br>2021-11-18T14:43:30.76IZ [err] gyp ERR!<br>2021-11-18T14:43:30.76IZ [err] gyp ERR! node -v v14.18.1<br>2021-11-18T14:43:30.76IZ [err] gyp ERR! node -v v14.18.1<br>2021-11-18T14:43:30.76IZ [err] gyp ERR! node -v v14.18.1<br>2021-11-18T14:43:30.76IZ [err] gyp ERR! node -v v14.18.1<br>2021-11-18T14:43:30.76IZ [err] gyp ERR! node -v v14.18.1                                                                                                    |
| 2021-11-18T14:43:30.727Z [err] gyp<br>2021-11-18T14:43:30.734Z [err] ERR!<br>2021-11-18T14:43:30.734Z [err] configure error<br>2021-11-18T14:43:30.734Z [err] gyp<br>2021-11-18T14:43:30.735Z [err] gyp ERR! stack Error: 'gyp` failed with exit code: 1<br>2021-11-18T14:43:30.753Z [err] gyp ERR! stack at ChildProcess.onCpExit (/usr/lib/node_modules/npm/node_modules/node-gyp/lib/configure.js:351:16)<br>2021-11-18T14:43:30.753Z [err] gyp ERR! stack at ChildProcess.onCpExit (/usr/lib/node_modules/npm/node_modules/node-gyp/lib/configure.js:351:16)<br>2021-11-18T14:43:30.753Z [err] gyp ERR! stack at ChildProcess.onCpExit (/usr/lib/node_modules/npm/node_modules/node-gyp/lib/configure.js:351:16)<br>2021-11-18T14:43:30.753Z [err] gyp<br>2021-11-18T14:43:30.753Z [err] gyp ERR! stack at ChildProcess.handle.onexit (internal/child_process.js:282:12)<br>2021-11-18T14:43:30.751Z [err] gyp ERR! System Linux 4.14.40-rt30-p20210211<br>2021-11-18T14:43:30.761Z [err] gyp ERR! System Linux 4.14.40-rt30-p20210211<br>2021-11-18T14:43:30.761Z [err] gyp ERR!<br>2021-11-18T14:43:30.761Z [err] gyp ERR!<br>2021-11-18T14:43:30.765Z [err] gyp<br>2021-11-18T14:43:30.765Z [err] gyp<br>2021-11-18T14:43:30.765Z [err] gyp<br>2021-11-18T14:43:30.765Z [err] gyp<br>2021-11-18T14:43:30.765Z [err] gyp<br>2021-11-18T14:43:30.765Z [err] gyp<br>2021-11-18T14:43:30.765Z [err] gyp<br>2021-11-18T14:43:30.765Z [err] gyp<br>2021-11-18T14:43:30.765Z [err] gyp<br>2021-11-18T14:43:30.765Z [err] gyp<br>2021-11-18T14:43:30.765Z [err] gyp<br>2021-11-18T14:43:30.765Z [err] gyp ERR! node -v v14.18.1<br>2021-11-18T14:43:30.765Z [err] gyp ERR! node -v v14.18.1<br>2021-11-18T14:43:30.765Z [err] gyp ERR! node -v v14.18.1<br>2021-11-18T14:43:30.765Z [err] gyp ERR! node -v v14.18.1<br>2021-11-18T14:43:30.765Z [err] gyp ERR! node -v v14.18.1<br>2021-11-18T14:43:30.765Z [err] gyp ERR! node -v v14.18.1<br>2021-11-18T14:43:30.765Z [err] gyp ERR! node -v v14.18.1<br>2021-11-18T14:43:30.765Z [err] gyp ERR! node -v v14.18.1<br>2021-11-18T14:43:30.765Z [err] gyp ERR! node -v v14.18.1                                                                                                    |
| 2021-11-11114:43:30.732[err]<br>2021-11-1114:43:30.732[err] FRR!<br>2021-11-1114:43:30.732[err] gyp<br>2021-11-114:43:30.732[err] gyp FRR! stack Error: `gyp` failed with exit code: 1<br>2021-11-1114:43:30.7532[err] gyp FRR! stack at ChildProcess.onCpExit (/usr/lib/node_modules/npm/node_modules/node-gyp/lib/configure.js:351:16)<br>2021-11-11114:43:30.7532[err] gyp FRR! stack at ChildProcess.onCpExit (/usr/lib/node_modules/npm/node_modules/node-gyp/lib/configure.js:351:16)<br>2021-11-11114:43:30.7532[err] gyp FRR! stack at ChildProcess.emit (events.js:400:28)<br>2021-11-11114:43:30.7532[err] gyp FRR!<br>2021-11-11114:43:30.7532[err] gyp FRR!<br>2021-11-11114:43:30.7552[err] ERR!<br>2021-11-11114:43:30.7552[err] frR!<br>2021-11-11114:43:30.7552[err] gyp FRR! System Linux 4.14.40-rt30-p20210211<br>2021-11-1114:43:30.7562[err] gyp FRR!<br>2021-11-1114:43:30.7562[err] gyp FRR! node -v v14.18.1<br>2021-11-1114:43:30.7562[err] gyp FRR! node -v v14.18.1<br>2021-11-1114:43:30.7562[err] gyp FRR! node -v v14.18.1<br>2021-11-1114:43:30.7562[err] gyp FRR! node -v v14.18.1<br>2021-11-114:43:30.7562[err] gyp FRR! node -v v14.18.1<br>2021-11-114:43:30.7562[err] gyp FRR! node -v v14.18.1<br>2021-11-114:43:30.7562[err] gyp FRR! node -v v14.18.1<br>2021-11-114:43:30.7562[err] gyp FRR! node -v v14.18.1<br>2021-11-114:43:30.7562[err] gyp FRR! node -v v14.18.1<br>2021-11-114:43:30.7562[err] gyp FRR! node -v v14.18.1                                                                                                    |
| 2021-11-18T14:43:30.747Z [err] ERR!<br>2021-11-18T14:43:30.747Z [err] gyp<br>2021-11-18T14:43:30.747Z [err] gyp<br>2021-11-18T14:43:30.747Z [err] gyp ERR! stack Error: `gyp` failed with exit code: 1<br>2021-11-18T14:43:30.753Z [err] gyp ERR! stack at ChildProcess.onCpExit (/usr/lib/node_modules/npm/node_modules/node-gyp/lib/configure.js:351:16)<br>2021-11-18T14:43:30.753Z [err] gyp ERR! stack at ChildProcess.emit (events.js:400:28)<br>2021-11-18T14:43:30.753Z [err] gyp<br>2021-11-18T14:43:30.755Z [err] gyp<br>2021-11-18T14:43:30.755Z [err] gyp<br>2021-11-18T14:43:30.755Z [err] fr<br>2021-11-18T14:43:30.755Z [err] fr<br>2021-11-18T14:43:30.751Z [err] stack at Process.childProcesshandle.onexit (internal/child_process.js:282:12)<br>2021-11-18T14:43:30.751Z [err] gyp ERR! System Linux 4.14.40-rt30-p20210211<br>2021-11-18T14:43:30.751Z [err] gyp ERR! System Linux 4.14.40-rt30-p20210211<br>2021-11-18T14:43:30.751Z [err] gyp ERR! System Linux 4.14.40-rt30-p20210211<br>2021-11-18T14:43:30.751Z [err] gyp ERR! System Linux 4.11.40-rt30-p20210211<br>2021-11-18T14:43:30.751Z [err] gyp ERR! System Linux 4.14.40-rt30-p20210211<br>2021-11-18T14:43:30.751Z [err] gyp ERR! System Linux 4.14.40-rt30-p20210211<br>2021-11-18T14:43:30.751Z [err] gyp ERR! System Linux 4.14.40-rt30-p20210211<br>2021-11-18T14:43:30.751Z [err] gyp ERR! System Linux 4.14.40-rt30-p20210211<br>2021-11-18T14:43:30.751Z [err] gyp ERR! System Linux 4.14.40-rt30-p20210211<br>2021-11-18T14:43:30.757Z [err] gyp ERR! System Linux 4.14.40-rt30-p20210211<br>2021-11-18T14:43:30.757Z [err] gyp ERR! system Linux 4.14.40-rt30-p20210211<br>2021-11-18T14:43:30.757Z [err] gyp ERR! system Linux 4.14.40-rt30-p20210211<br>2021-11-18T14:43:30.757Z [err] gyp ERR! system Linux 4.14.40_rt30-rt] system Linux 4.14.40-rt30-rt] system Linux 4.14.40-rt30-rt] system Linux 4.14.40-rt] system Linux 4.14.40-rt] system Linux 4.14.40-rt] system Linux 4.14.40-rt] system Linux 4.14.40-rt] system Linux 4.14.40-rt] system Linux 4.14.40-rt] system Linux 4.14.40-rt] system Linux 4.14.40-rt] system Linux 4.14.40-rt] system Linux 4.14.40-rt] system Linux 4.14.40-rt]                                                                              |
| 2021-11-18T14:43:30.761Z [err] configure error<br>2021-11-18T14:43:30.761Z [err] gyp<br>2021-11-18T14:43:30.761Z [err] gyp ERR! stack Error: 'gyp` failed with exit code: 1<br>2021-11-18T14:43:30.753Z [err] gyp ERR! stack at ChildProcess.onCpExit (/usr/lib/node_modules/npm/node_modules/node-gyp/lib/configure.js:351:16)<br>2021-11-18T14:43:30.753Z [err] gyp ERR! stack at ChildProcess.emit (events.js:400:28)<br>2021-11-18T14:43:30.753Z [err] gyp<br>2021-11-18T14:43:30.755Z [err] gyp<br>2021-11-18T14:43:30.755Z [err] gyp<br>2021-11-18T14:43:30.755Z [err] gyp ERR! stack at Process.ChildProcesshandle.onexit (internal/child_process.js:282:12)<br>2021-11-18T14:43:30.761Z [err] gyp ERR! System Linux 4.14.40-rt30-p20210211<br>2021-11-18T14:43:30.761Z [err] gyp ERR! System Linux 4.14.40-rt30-p20210211<br>2021-11-18T14:43:30.761Z [err] gyp ERR!<br>2021-11-18T14:43:30.762Z [err] gyp ERR!<br>2021-11-18T14:43:30.765Z [err] gyp<br>2021-11-18T14:43:30.765Z [err] gyp<br>2021-11-18T14:43:30.765Z [e                                                            |
| 2021-11-11114:43:30.747Z [err] gyp<br>2021-11-11114:43:30.747Z [err] ERR! stack Error: `gyp` failed with exit code: 1<br>2021-11-11114:43:30.753Z [err] gyp ERR! stack at ChildProcess.onCpExtt (/usr/lib/node_modules/npm/node_modules/node-gyp/lib/configure.js:351:16)<br>2021-11-11114:43:30.753Z [err] gyp ERR! stack at ChildProcess.emit (events.js:400:28)<br>2021-11-11114:43:30.753Z [err] gyp ERR! stack at ChildProcess.emit (events.js:400:28)<br>2021-11-11114:43:30.753Z [err] gyp<br>2021-11-18114:43:30.753Z [err] gyp<br>2021-11-18114:43:30.751Z [err] farR!<br>2021-11-18114:43:30.751Z [err] stack at Process.ChildProcesshandle.onexit (internal/child_process.js:282:12)<br>2021-11-18114:43:30.751Z [err] gyp ERR! System Linux 4.14.40-rt30-p20210211<br>2021-11-18114:43:30.751Z [err] gyp ERR!<br>2021-11-18114:43:30.751Z [err] gyp ERR!<br>2021-11-18114:43:30.752Z [err] gyp ERR!<br>2021-11-18114:43:30.752Z [err] gyp ERR!<br>2021-11-18114:43:30.755Z [err] gyp ERR!<br>2021-11-18114:43:30.755Z [err] gyp ERR!<br>2021-11-18114:43:30.755Z [err] gyp ERR!<br>2021-11-18114:43:30.755Z [err] gyp ERR!<br>2021-11-18114:43:30.755Z [err] gyp ERR!<br>2021-11-18114:43:30.755Z [err] gyp ERR!<br>2021-11-18114:43:30.755Z [err] gyp ERR! node -v v14.18.1<br>2021-11-18114:43:30.756Z [err] gyp ERR! node -v v15.1.0<br>2021-11-18114:43:30.756Z [err] gyp ERR! node -v v5.1.0<br>2021-11-18114:43:30.756Z [err] gyp ERR! node -v v5.1.0<br>2021-11-18114:43:30.756Z [err] gyp ERR! node -v v5.1.0<br>2021-11-18114:43:30.756Z [err] gyp ERR! node -v v5.1.0<br>2021-11-18114:43:30.756Z [err] gyp ERR! node -v v5.1.0<br>2021-11-18114:43:30.756Z [err] gyp ERR! node -v v5.1.0<br>2021-11-18114:43:30.756Z [err] gyp ERR! node -v v5.1.0<br>2021-11-18114:43:30.756Z [err] gyp ERR! node -v v5.1.0<br>2021-11-18114:43:30.756Z [err] gyp ERR! node -v v5.1.0<br>2021-11-18114:43:30.756Z [err] gyp ERR!<br>2021-11-18114:43:30.756Z [err] gyp ERR!                                                                                                    |
| 2021-11-18T14:43:30.748Z [err]<br>2021-11-18T14:43:30.753Z [err] Gyp ERR! stack Error: `gyp` failed with exit code: 1<br>2021-11-18T14:43:30.753Z [err] Gyp ERR! stack at ChildProcess.onCpExit (/usr/lib/node_modules/npm/node_modules/node-gyp/lib/configure.js:351:16)<br>2021-11-18T14:43:30.753Z [err] Gyp ERR! stack at ChildProcess.emit (events.js:400:28)<br>2021-11-18T14:43:30.753Z [err] Gyp<br>2021-11-18T14:43:30.754Z [err] Gyp<br>2021-11-18T14:43:30.754Z [err] Gyp ERR!<br>2021-11-18T14:43:30.754Z [err] Gyp ERR!<br>2021-11-18T14:43:30.754Z [err] Gyp ERR!<br>2021-11-18T14:43:30.761Z [err] Gyp ERR! System Linux 4.14.40-rt30-p20210211<br>2021-11-18T14:43:30.761Z [err] Gyp ERR!<br>2021-11-18T14:43:30.761Z [err] Gyp ERR!<br>2021-11-18T14:43:30.763Z [err] "/usr/bin/node" //usr/lib/node_modules/node_gyp/bin/node-gyp.js" "rebuild"<br>2021-11-18T14:43:30.765Z [err] Gyp<br>2021-11-18T14:43:30.765Z [err] gyp ERR!<br>2021-11-18T14:43:30.765Z [err] gyp ERR!<br>2021-11-18T14:43:30.765Z [err] gyp ERR!<br>2021-11-18T14:43:30.765Z [err] gyp ERR!<br>2021-11-18T14:43:30.765Z [err] gyp ERR! node -v v14.18.1<br>2021-11-18T14:43:30.765Z [err] gyp ERR! node -v v14.18.1<br>2021-11-18T14:43:30.765Z [err] gyp ERR! node -v v14.18.1<br>2021-11-18T14:43:30.765Z [err] gyp ERR! node -v v14.18.1<br>2021-11-18T14:43:30.765Z [err] gyp ERR! node -v v14.18.1<br>2021-11-18T14:43:30.765Z [err] gyp ERR! node -v v14.18.1<br>2021-11-18T14:43:30.765Z [err] gyp ERR! node -v v14.18.1<br>2021-11-18T14:43:30.765Z [err] gyp ERR! node -v v14.18.1<br>2021-11-18T14:43:30.765Z [err] gyp ERR! node -v v14.18.1<br>2021-11-18T14:43:30.765Z [err] gyp ERR! node -v v14.18.1                                                                                                    |
| 2021-11-18T14:43:30.753Z [err] ERR! stack Error: 'gyp' failed with exit code: 1<br>2021-11-18T14:43:30.753Z [err] gyp ERR! stack at ChildProcess.onCpExit (/usr/lib/node_modules/npm/node_modules/node-gyp/lib/configure.js:351:16)<br>2021-11-18T14:43:30.753Z [err] gyp ERR! stack at ChildProcess.emit (events.js:400:28)<br>2021-11-18T14:43:30.755Z [err] gyp ERR!<br>2021-11-18T14:43:30.755Z [err] stack at Process.ChildProcesshandle.onexit (internal/child_process.js:282:12)<br>2021-11-18T14:43:30.755Z [err] gyp ERR! System Linux 4.14.40-rt30-p20210211<br>2021-11-18T14:43:30.761Z [err] gyp ERR! System Linux 4.14.40-rt30-p20210211<br>2021-11-18T14:43:30.761Z [err] gyp ERR! System Linux 4.14.40-rt30-p20210211<br>2021-11-18T14:43:30.765Z [err] gyp ERR!<br>2021-11-18T14:43:30.765Z [err] gyp<br>2021-11-18T14:43:30.765Z [err] gyp<br>2021-11-18T14:43:30.765Z [err] gyp<br>2021-11-18T14:43:30.765Z [err] gyp<br>2021-11-18T14:43:30.765Z [err] gyp<br>2021-11-18T14:43:30.765Z [err] gyp ERR! node -v v14.18.1<br>2021-11-18T14:43:30.766Z [err] gyp ERR! node -v v14.18.1<br>2021-11-18T14:43:30.766Z [err] gyp ERR! node -v v14.18.1<br>2021-11-18T14:43:30.766Z [err] gyp ERR! node -v v15.1.0<br>2021-11-18T14:43:30.766Z [err] gyp ERR! node -v v15.1.0<br>2021-11-18T14:43:30.766Z [err] gyp ERR! node -v v15.1.0<br>2021-11-18T14:43:30.766Z [err] gyp ERR! node -v v15.1.0<br>2021-11-18T14:43:30.766Z [err] gyp ERR! node -v v15.1.0<br>2021-11-18T14:43:30.766Z [err] gyp ERR! node -v v15.1.0<br>2021-11-18T14:43:30.766Z [err] gyp ERR! node -v v15.1.0<br>2021-11-18T14:43:30.766Z [err] gyp ERR! node -v v15.1.0<br>2021-11-18T14:43:30.766Z [err] gyp ERR! node -v v15.1.0<br>2021-11-18T14:43:30.766Z [err] gyp ERR! node -v v15.1.0<br>2021-11-18T14:43:30.766Z [err] gyp ERR! node -v v15.1.0<br>2021-11-18T14:43:30.766Z [err] gyp ERR! node -v v15.1.0<br>2021-11-18T14:43:30.766Z [err] gyp ERR!                                                                                                    |
| 2021-11-11114:43:30.7537 [err] gyp ERR! stack at ChildProcess.onCpExit (/usr/lib/node_modules/npm/node_modules/node-gyp/lib/configure.js:351:16)<br>2021-11-1114:43:30.7537 [err] gyp ERR! stack at ChildProcess.emit (events.js:400:28)<br>2021-11-1114:43:30.7547 [err]<br>2021-11-1114:43:30.7547 [err] FRR!<br>2021-11-1114:43:30.7517 [err] stack at Process.ChildProcess.handle.onexit (internal/child_process.js:282:12)<br>2021-11-1114:43:30.7517 [err] gyp ERR!<br>2021-11-1114:43:30.7517 [err] gyp ERR!<br>2021-11-1114:43:30.7517 [err] gyp ERR!<br>2021-11-1114:43:30.7517 [err] gyp ERR!<br>2021-11-1114:43:30.7517 [err] gyp ERR!<br>2021-11-1114:43:30.7527 [err] gyp ERR!<br>2021-11-1114:43:30.7527 [err] gyp ERR!<br>2021-11-1114:43:30.7557 [err] gyp ERR!<br>2021-11-1114:43:30.7557 [err] gyp ERR!<br>2021-11-1114:43:30.7557 [err] gyp ERR! node - vuxl.18.1<br>2021-11-1114:43:30.7587 [err] gyp ERR! node - vuxl.18.1<br>2021-11-114:43:30.7587 [err] gyp ERR! node - vuxl.18.1<br>2021-11-114:43:30.7587 [err] gyp ERR! node - vuxl.18.1<br>2021-11-114:43:30.7587 [err] gyp ERR! node - vuxl.18.1<br>2021-11-114:43:30.7587 [err] gyp ERR! node - vuxl.18.1<br>2021-11-114:43:30.7587 [err] gyp ERR! node - vuxl.18.1<br>2021-11-114:43:30.7587 [err] gyp ERR! node - vuxl.18.1<br>2021-11-114:43:30.7587 [err] gyp ERR! node - vuxl.18.1                                                                                                    |
| 2021-11-18T14:43:30.753Z [err] gyp ERR! stack at ChildProcess.emit (events.js:400:28)<br>2021-11-18T14:43:30.753Z [err] gyp<br>2021-11-18T14:43:30.754Z [err] ERR!<br>2021-11-18T14:43:30.761Z [err] gyp ERR! System Linux 4.14.40-rt30-p20210211<br>2021-11-18T14:43:30.761Z [err] gyp ERR!<br>2021-11-18T14:43:30.761Z [err] gyp ERR!<br>2021-11-18T14:43:30.763Z [err] command<br>2021-11-18T14:43:30.763Z [err] "/usr/bin/node" //usr/lib/node_modules/npm/node_modules/node-gyp/bin/node-gyp.js" "rebuild"<br>2021-11-18T14:43:30.763Z [err] gyp<br>2021-11-18T14:43:30.763Z [err] gyp<br>2021-11-18T14:43:30.763Z [err] gyp<br>2021-11-18T14:43:30.763Z [err] gyp<br>2021-11-18T14:43:30.768Z [err] gyp<br>2021-11-18T14:43:30.768Z [err] gyp ERR! node -v v14.18.1<br>2021-11-18T14:43:30.768Z [err] gyp ERR! node -v v5.1.0<br>2021-11-18T14:43:30.768Z [err] gyp ERR! node -v v5.1.0<br>2021-11-18T14:43:30.768Z [err] gyp ERR! node -v v5.1.0<br>2021-11-18T14:43:30.768Z [err] gyp ERR! node -v v5.1.0<br>2021-11-18T14:43:30.768Z [err] gyp ERR! node -v v5.1.0<br>2021-11-18T14:43:30.776Z [err] gyp ERR! node -v v5.1.0<br>2021-11-18T14:43:30.768Z [err] gyp ERR! node -v v5.1.0<br>2021-11-18T14:43:30.768Z [err] gyp ER                                                                          |
| 2021-11-18T14:43:30.753Z [err] gyp<br>2021-11-18T14:43:30.753Z [err] ERR!<br>2021-11-18T14:43:30.751Z [err] stack at Process.ChildProcesshandle.onexit (internal/child_process.js:282:12)<br>2021-11-18T14:43:30.761Z [err] gyp ERR! System Linux 4.14.40-rt30-p2021021<br>2021-11-18T14:43:30.761Z [err] gyp ERR!<br>2021-11-18T14:43:30.762Z [err] gyp ERR!<br>2021-11-18T14:43:30.765Z [err] gyp<br>2021-11-18T14:43:30.765Z [err] gyp<br>2021-11-18T14:43:30.765Z [err] gyp<br>2021-11-18T14:43:30.765Z [err] gyp<br>2021-11-18T14:43:30.765Z [err] gyp ERR! node -v v14.18.1<br>2021-11-18T14:43:30.766Z [err] gyp ERR! node -v v15.1.0<br>2021-11-18T14:43:30.766Z [err] gyp ERR! node-gyp -v v5.1.0<br>2021-11-18T14:43:30.766Z [err] gyp ERR! node-gyp -v v5.1.0<br>2021-11-18T14:43:30.766Z [err] gyp ERR! node-gyp -v v5.1.0                                                                                                    |
| 2021-11-18T14:43:30.754Z [err]<br>2021-11-18T14:43:30.75tZ [err] FRR!<br>2021-11-18T14:43:30.75tZ [err] stack at Process.ChildProcesshandle.onexit (internal/child_process.js:282:12)<br>2021-11-18T14:43:30.75tZ [err] gyp ERR! System Linux 4.14.40-rt30-p20210211<br>2021-11-18T14:43:30.75tZ [err] command<br>2021-11-18T14:43:30.75tZ [err] command<br>2021-11-18T14:43:30.75tZ [err] "/usr/bin/node" "/usr/lib/node_modules/npm/node_modules/node-gyp/bin/node-gyp.js" "rebuild"<br>2021-11-18T14:43:30.75tZ [err] gyp<br>2021-11-18T14:43:30.75tZ [err] gyp<br>2021-11-18T14:43:30.75tZ [err] gyp<br>2021-11-18T14:43:30.75tZ [err] gyp ERR! node -re d/node_modules/@serialport/bindings<br>2021-11-18T14:43:30.75tZ [err] gyp ERR! node -v v14.18.1<br>2021-11-18T14:43:30.75tZ [err] gyp ERR! node -v v5.1.0<br>2021-11-18T14:43:30.75tZ [err] gyp ERR! node gyp -v v5.1.0<br>2021-11-18T14:43:30.75tZ [err] gyp ERR!                                                                                                    |
| 2021-11-18T14:43:30.755Z [err] ERR!<br>2021-11-18T14:43:30.761Z [err] gyp ERR! System Linux 4.14.40-rt30-p20210211<br>2021-11-18T14:43:30.761Z [err] gyp ERR! System Linux 4.14.40-rt30-p20210211<br>2021-11-18T14:43:30.761Z [err] gyp ERR!<br>2021-11-18T14:43:30.763Z [err] "/usr/bin/node" "/usr/lib/node_modules/npm/node_modules/node-gyp/bin/node-gyp.js" "rebuild"<br>2021-11-18T14:43:30.763Z [err] gyp<br>2021-11-18T14:43:30.768Z [err] gyp<br>2021-11-18T14:43:30.768Z [err] gyp<br>2021-11-18T14:43:30.768Z [err] gyp ERR! node -red/node_modules/@serialport/bindings<br>2021-11-18T14:43:30.768Z [err] gyp ERR! node -v v14.18.1<br>2021-11-18T14:43:30.768Z [err] gyp ERR! node -v v5.1.0<br>2021-11-18T14:43:30.776Z [err] gyp ERR! node-gyp -v v5.1.0<br>2021-11-18T14:43:30.776Z [err] gyp ERR!                                                                                                    |
| 2021-11-18T14:43:30.761Z [err] stack at Process.ChildProcess_handle.onexit (internal/child_process.js:282:12)<br>2021-11-18T14:43:30.761Z [err] gyp ERR! System Linux 4.14.40-rt30-p20210211<br>2021-11-18T14:43:30.761Z [err] command<br>2021-11-18T14:43:30.765Z [err] gyp<br>2021-11-18T14:43:30.765Z [err] gyp<br>2021-11-18T14:43:30.765Z [err] gyp<br>2021-11-18T14:43:30.765Z [err] gyp ERR! node-red/node_modules/@serialport/bindings<br>2021-11-18T14:43:30.765Z [err] gyp ERR! node -v v14.18.1<br>2021-11-18T14:43:30.765Z [err] gyp ERR! node -v v5.1.0<br>2021-11-18T14:43:30.765Z [err] gyp ERR! node-v v5.1.0<br>2021-11-18T14:43:30.765Z [err] gyp ERR! node-gyp -v v5.1.0<br>2021-11-18T14:43:30.765Z [err] gyp ERR!                                                                                                    |
| 2021-11-18T14:43:30.761Z [err] gyp ERR! System Linux 4.14.40-rt30-p20210211<br>2021-11-18T14:43:30.761Z [err] command<br>2021-11-18T14:43:30.762Z [err] "/usr/bin/node" "/usr/lib/node_modules/npm/node_modules/node-gyp/bin/node-gyp.js" "rebuild"<br>2021-11-18T14:43:30.763Z [err] gyp<br>2021-11-18T14:43:30.768Z [err] ERR! cwd /root/.node-red/node_modules/@serialport/bindings<br>2021-11-18T14:43:30.768Z [err] gyp ERR! node -v v14.18.1<br>2021-11-18T14:43:30.768Z [err] gyp ERR! node-gyp -v v5.1.0<br>2021-11-18T14:43:30.768Z [err] gyp ERR! node-gyp -v v5.1.0<br>2021-11-18T14:43:30.770Z [err] not ok                                                                                                    |
| 2021-11-18T14:43:30.761Z [err] gyp ERR!<br>2021-11-18T14:43:30.763Z [err] command<br>2021-11-18T14:43:30.763Z [err] "/usr/bin/node" "/usr/lib/node_modules/npm/node_modules/node-gyp/bin/node-gyp.js" "rebuild"<br>2021-11-18T14:43:30.768Z [err] gyp<br>2021-11-18T14:43:30.768Z [err] gyp ERR! node -red/node_modules/@serialport/bindings<br>2021-11-18T14:43:30.768Z [err] gyp ERR! node -v v14.18.1<br>2021-11-18T14:43:30.768Z [err] gyp ERR! node-gyp -v v5.1.0<br>2021-11-18T14:43:30.778Z [err] gyp ERR!                                                                                                    |
| 2021-11-18T14:43:30.762Z [err] command<br>2021-11-18T14:43:30.763Z [err] gyp<br>2021-11-18T14:43:30.765Z [err] gyp<br>2021-11-18T14:43:30.765Z [err] gyp ERR! code -red/node_modules/@serialport/bindings<br>2021-11-18T14:43:30.768Z [err] gyp ERR! node -v v14.18.1<br>2021-11-18T14:43:30.768Z [err] gyp ERR! node -v v5.1.0<br>2021-11-18T14:43:30.768Z [err] gyp ERR! node-gyp -v v5.1.0<br>2021-11-18T14:43:30.770Z [err] gyp ERR!                                                                                                    |
| 2021-11-18T14:43:30.763Z [err] "/usr/bin/node" "/usr/lib/node_modules/npm/node_modules/node-gyp/bin/node-gyp.js" "rebuild"<br>2021-11-18T14:43:30.765Z [err] gyp<br>2021-11-18T14:43:30.768Z [err] gyp ERR! node -red/node_modules/@serialport/bindings<br>2021-11-18T14:43:30.768Z [err] gyp ERR! node -v v14.18.1<br>2021-11-18T14:43:30.768Z [err] gyp ERR! node-gyp -v v5.1.0<br>2021-11-18T14:43:30.768Z [err] gyp ERR!<br>2021-11-18T14:43:30.768Z [err] not ok                                                                                                    |
| 2021-11-18T14:43:30.765Z [err] gyp<br>2021-11-18T14:43:30.768Z [err] gyp ERR! node -red/node_modules/@serialport/bindings<br>2021-11-18T14:43:30.768Z [err] gyp ERR! node -v v14.18.1<br>2021-11-18T14:43:30.768Z [err] gyp ERR! node-gyp -v v5.1.0<br>2021-11-18T14:43:30.770Z [err] gyp ERR!<br>2021-11-18T14:43:30.770Z [err] not ok                                                                                                    |
| 2021-11-18114:43:30.768Z [err] ERR! cwd /root/.node-red/node_modules/@serialport/bindings<br>2021-11-18114:43:30.768Z [err] gyp ERR! node -v v14.18.1<br>2021-11-18114:43:30.768Z [err] gyp ERR! node-gyp -v v5.1.0<br>2021-11-18114:43:30.778Z [err] not ok                                                                                                    |
| 2021-11-18T14:43:30.768Z [err] gyp ERR! node -v v14.18.1<br>2021-11-18T14:43:30.768Z [err] gyp ERR! node-gyp -v v5.1.0<br>2021-11-18T14:43:30.768Z [err] gyp ERR!<br>2021-11-18T14:43:30.778Z [err] not ok                                                                                                    |
| 2021-11-18T14:43:30.768Z [err] gyp ERR! node-gyp -v v5.1.0<br>2021-11-18T14:43:30.768Z [err] gyp ERR!<br>2021-11-18T14:43:30.770Z [err] not ok                                                                                                    |
| 2021-11-18114:43:30.702 [err] gyp ERR!<br>2021-11-18T14:43:30.770Z [err] not ok                                                                                                    |
| 2021-11-18/14/143/30.//02 [err] not ok                                                                                                    |
|                                                                                                    |
| 2021-11-18/14/33/30.7/12 [err]                                                                                                    |
| 2021-11-13/14:43:54.4582 [err] npm                                                                                                    |
| 2021-11-18/14/33/34.4002 [PTT]                                                                                                    |
| 2021-11-13114:43:54.4052 [err] Exk: CODE ELIFECTULE                                                                                                    |
| 2021-11-18114:43:34.4052 [eff] npm Exk: effn0 1                                                                                                    |
| 2021-11-1014:43:34.0022 [eff] lipm                                                                                                    |
| 2021-11-10114:43:34.0632 [UTT]<br>2021-11-10114:43:34.6602 [own] EDBL @comisionart/biodiagr@D 2 [install, `amobuild install, tag profix @comisionart/biodiagr@   ando ave pobuild`                                                                                                    |
| 2021 11 1014.43.34.0007 [eff] Enk: geerlalport/Dinuingsgs.2.5 Install. predulid-installtag-prelix gserlalport/Dinuingsg    noue-gyp reduind                                                                                                    |
| 2021-11-10114-42-24 R807 [arch] nom ERR                                                                                                    |
| 2021 11-10144-02-04 ROOT [and ] nom EDDI Failed at the General anoth / hindings@0 2 5 install script                                                                                                    |
| 2011 11 2017 14/01/2018 (2017) npm FRR Tailed at the generative a problem with npm Theore is likely additional logging output above                                                                                                    |
| 2011 11 10114-01-14 8977 [and]                                                                                                    |
| 2011 11 1010143734 2017 [cm]                                                                                                    |
| 2011 11 13114/43/34 8317 [am]                                                                                                    |
| 2021-11-18/11/4/43/34.88/7 [err] FBR! A complete log of this run can be found in:                                                                                                    |
| 2021-11-18114-43-34_8367 [err] nnm FREI /root/.nnm/ logs/2021-11-18114_43_34_7927-debug_log                                                                                                    |
| 2021-11-18114:43:34.8912 rc=1                                                                                                    |

This is because the <u>SerialPort</u> Node.js package could not be installed. The IM18-CCM50 uses a Texas instruments Sitara processor that is based on ARM v7. According to the <u>documentation of SerialPort</u> this is not a supported platform, but will probably work. To get it to work we need to compile the SerialPort package from scratch.

For this we need the 'build-essential' package and 'python 2.7'.

Use the following command to install the `build-essential` package:

- sudo apt-get update
- sudo apt install build-essential

Install the `*python2.7*` package because by default only the minimal python package is installed. SerialPort uses the `*ast*` package that is not included in the minimal python installation.

• sudo apt install python2.7

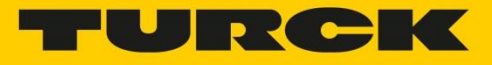

Now compile and install the Node.js package with the following command:

• sudo npm install -g serialport --unsafe-perm --build-from-source

Now it is possible to install the `node-red-contrib-modbus` package via the manage palette function in Node-RED. After installing the new modbus related nodes show up on the left side in Node-RED.

## Using modbus in Node-RED

To use the modbus connection, first a modbus device needs to be connected. I've used the <u>QM30VT2 vibration sensor</u> from Banner Engineering that measures vibration and temperature. Attach 24V to pin 1 and 3, and attach pin 4(A) and 2(B) to pin 4(A) and 5(B) of the CAN port of the IM18-CCM50.

To use the modbus serial connection use the `*Modbus - Read*` node to read a register from a connected modbus device. Here fill in the following settings to access the temperature modbus register from the QM30VT2 sensor:

| Edit Modbus-Re         | ad node                        |             |
|------------------------|--------------------------------|-------------|
| Delete                 |                                | Cancel Done |
| Properties             |                                |             |
| Settings               | Optionals                      |             |
| Name                   | Name                           |             |
| Торіс                  | Торіс                          |             |
| Unit-Id                |                                |             |
| FC                     | FC 3: Read Holding Registers V |             |
| Address                | 5203                           |             |
| Quantity               | 1                              |             |
| Poll Rate              | 30 second(s) 🗸                 |             |
| <b>එ</b> Delay on star | rt 🔽                           |             |
| O Delay Time           | 10                             |             |
| Server                 | Add new modbus-client          | ✓           |

According to the manual the register alias adress is `45204`. The `4` indicates that this is a holding register. So the FC is `*FC 3: Read Holding Registers*`. The address 5204 is offset by 1, so that's why the address to look for is `5203`. It's possible to read out multiple registers at once, but we only read 1 register. Since modbus is based on polling, a poll rate can be set.

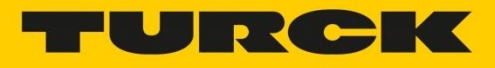

The last dropdown is `Server`. Here a modbus-client needs to be configured to be able to read modbus registers. Click the small pencil to add a new modbus-client config node.

| Edit Modbus-Read node > Edit modbus-client node |               |   |        |        |
|-------------------------------------------------|---------------|---|--------|--------|
| Delete                                          |               |   | Cancel | Update |
| Properties                                      |               |   |        | \$     |
| Name                                            | Name          |   |        |        |
| Туре                                            | Serial Expert | ~ |        |        |
| ズ Serial port                                   | /dev/ttyO1    |   |        | Q      |
| Serial type                                     | RTU-BUFFERD   | ~ |        |        |
| Baud rate                                       | 19200         | ~ |        |        |
| Data Bits                                       | 8 🗸           |   |        |        |
| Stop Bits                                       | 1 *           |   |        |        |
| Parity                                          | None 🗸        |   |        |        |
| ☆ Connection<br>delay (ms)                      | 0             |   |        |        |
| Unit-Id                                         | 1             |   |        |        |
| Timeout (ms)                                    | 1000          |   |        |        |
| III Reconnect on                                | i timeout 🔽   |   |        |        |
| Reconnect<br>timeout (ms)                       | 2000          |   |        |        |
| 🎞 UnitId's in par                               | allel         |   |        |        |
| Log states ch                                   | anges 🗌       |   |        |        |
| III Queue Loggir                                | ng 🗌          |   |        |        |
| III Queue comm                                  | ands 🔽        |   |        |        |
| Queue delay (ms                                 | s) 1          |   |        |        |

Choose `Serial Expert` as the type. The serial port can be searched, or filled in manually. For the IM18-CCM50 this is always the '/dev/ttyO1` device. The serial type should be `*RTU-BUFFERD*`. The modbus settings are 19200 baud-rate with 8 data bits and 1 stop bit, without

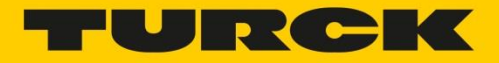

parity. The Unit-Id is the default modbus address, used only if no other address is specified in a Modbus-read of write node.

There is a flow **<u>available</u>** where the modbus-read node is executed every 30 seconds (this can be changed after importing) and the result is added to the `*msg*` object. The flow looks like this:

| Modbus Read        | function | msg.payload |
|--------------------|----------|-------------|
| active ( 30 sec. ) |          |             |

When observing de debug output it shows the payload object with the temperature:

| msg.payload : Object |       |
|----------------------|-------|
| ▼object              |       |
| temperature:         | 30.24 |

In this tutorial we've seen multiple ways on how to measure temperature with the IM18-CCM50 together with Node-RED. In an upcoming tutorial I hope to show multiple ways on how to store and view the data we collected in this tutorial. If you have any more ideas, please let me know!

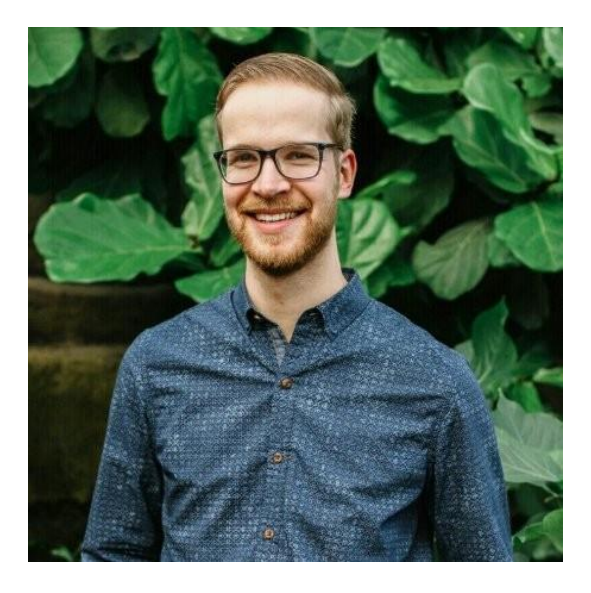

Jouke Aalvanger Automation Systems Engineer

Jouke.aalvanger@turck.com